Spoštovani starši in učenci!

Primotehna d. o. o. je omogočila brezplačen dostop do vsebin **S kolesom v** šolo.

V nadaljevanju vam pošiljam povezavo do spletne strani in navodila za prijavo. Pred prvo prijavo morate ustvariti uporabniški račun (glejte navodila).

## NAVODILA:

1. Na spletnem mestu <u>https://www.ecpp.si/moodle/login/index.php</u> s klikom na gumb »Ustvari nov račun« ustvarite račun za prijavo.

2. Na vpisan email boste dobili potrditveni mail s povezavo, ki jo je treba odpreti. S tem ste tudi aktivirali račun.

3. Potem se je potrebno s tem računom prijaviti na isti strani.

4. Po uspešni prijavi vam bo desno zgoraj v zeleni vrstici pisalo vaše ime. Nato izberite kategorijo KOLESARJI.

5. Po izbiri kategoriji se vam bo odprla nova stran, kjer izberete prvo možnost **BREZPLAČNI DOSTOP – ŠOLSKO LETO 2019/2020**.

Želim vam uspešno raziskovanje vsebin in reševanje nalog.

Mentorica Martina Potočnik